# **Dell 22 bildskärm SE2225HM** Bruksanvisning

Modell: SE2225HM Regelmässig modell: SE2225HMo Februari 2025 Rev. A00

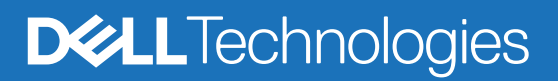

## Anmärkningar, försiktigheter och varningar

- (i) OBS! En OBS indikerar viktig information som kan hjälpa dig att använda produkten på ett bättre sätt.
- △ FÖRSIKTIGHET: En FÖRSIKTIGHET indikerar antingen potentiell skada på hårdvaran eller förlust av data och anvisar om hur du kan undvika problemet.
- **VARNING:** En VARNING indikerar risker för skada på egendom, personskador eller dödsfall.

Copyright © 2025 Dell Inc. eller dess dotterbolag. Alla rättigheter förbehållna. Dell Technologies, Dell och andra varumärken är varumärken som tillhör Dell Inc. eller dess dotterbolag. Andra varumärken kan vara varumärken som tillhör sina respektive ägare.

# Innehåll

| Säkerhetsanvisningar                               | 5  |
|----------------------------------------------------|----|
| Om din bildskärm                                   | 6  |
| Förpackningens innehåll                            | 6  |
| Produktegenskaper                                  |    |
| Kompatibilitet med olika operativsystem            |    |
| Identifiera delar och kontroller                   |    |
| Vy framifrån                                       | 10 |
| Vy bakifrån                                        |    |
| Sidovy                                             |    |
| Vy underifrån utan stativ                          |    |
| Bildskärmens specifikationer                       | 13 |
| Upplösningens specifikationer                      |    |
| Videoformat som stöds                              |    |
| Förinställda visningslägen                         |    |
| Elektriska specifikationer                         |    |
| Fysiska egenskaper                                 |    |
| Miljöegenskaper                                    |    |
| Stiftinformation                                   |    |
| HDMI-port                                          |    |
| VGA-port                                           |    |
| Plug-and-play-funktionalitet                       | 20 |
| Policy gällande LCD-skärmens kvalitet och pixlar   |    |
|                                                    |    |
| Hantera och flytta din bildskarm                   |    |
| Riktlinjer for underhall                           |    |
| Rengora bildskarmen                                |    |
| Konfigurera bildskarmen                            |    |
| Montera stativet                                   |    |
| Ansluta bildskärmen                                |    |
| Ansluta HDMI-kabeln                                |    |
| Ansluta VGA-kabeln                                 |    |
| Sakra bildskarmen med ett Kensington-las (tillval) |    |
| Demontera bildskarmens stativ                      |    |
| VESA-vaggmontering (tillval).                      |    |
|                                                    |    |
| Anvanda bildskarmen.                               |    |
| Slå på bildskärmen                                 |    |
| Anvanda kontrollerna pa framsıdan                  |    |
| Anvanda USD-sparrfunktionen                        |    |
| Anvanda skarmmenyn (USD)                           |    |
| Opp verpingemeddelenden                            |    |
|                                                    |    |
| отана игиен тахниаа иррозниден                     |    |

| Felsöka                  | . 39 |
|--------------------------|------|
| Självtest                | . 39 |
| Inbyggd diagnostik       | . 40 |
| Vanliga problem          | . 41 |
| Produktspecifika problem | . 42 |
| Gällande föreskrifter    | . 43 |
| Kontakta Dell            | . 44 |

# Säkerhetsanvisningar

Använd följande säkerhetsriktlinjer för att skydda bildskärmen från potentiella skador och garantera din personliga säkerhet. Såvida inget annat anges förutsätter varje förfarande, som ingår i det här dokumentet, att du har läst säkerhetsinformationen som levererades tillsammans med bildskärmen.

- (i) **OBS!** Innan du börjar använda bildskärmen ska du läsa säkerhetsinformationen som levererades tillsammans med bildskärmen och finns tryckt på produkten. Förvara dokumentationen på en säker plats för framtida referens.
- ▲ VARNING: Att använda andra kontroller, justeringar eller förfarande, än de som anges i den här dokumentation, kan leda till exponering för elektrisk stöt, elektrisk fara och/eller mekanisk fara.
- FÖRSIKTIGHET: Den möjliga och långvariga effekten som uppstår på grund av att du lyssnar på ljud med hög volym i hörlurarna (på de bildskärmar som stöder det) kan skada din hörsel.
- Placera bildskärmen på en stadig yta och hantera den försiktigt.
  - Skärmen är ömtålig och skada kan uppstå om den tappas eller inverkan sker med ett vasst föremål.
  - Garantera att bildskärmens elektriska klassificering är kompatibel med den nätström som finns tillgänglig på platsen där den används.
  - Använd bildskärmen i rumstemperatur. Överdrivet kalla eller varma omgivningar kan ha en negativ effekt på skärmens flytande kristaller.
  - Anslut strömkabeln från bildskärmen till ett närliggande och tillgängligt eluttag. Se Ansluta bildskärmen.
  - Bildskärmen får inte placeras eller användas på en våt yta eller nära vatten.
- Bildskärmen får inte utsättas för kraftiga vibrationer eller stötar. Bildskärmen får till exempel inte transporteras i bagageutrymmet i en bil.
- Koppla bort bildskärmen när den inte ska användas under en längre tidsperiod.
- Försök inte demontera något skydd eller vidröra insidan av bildskärmen för att undvika elektrisk stöt.
- Läs dessa anvisningar noggrant. Spara det här dokumentet för framtida referens. Följ alla varningar och anvisningar som finns tryckta på produkten.
- Vissa bildskärmar kan väggmonteras med ett VESA-fäste. Detta säljs separat. Se till att använda de korrekta VESAspecifikationerna som indikeras i avsnittet om väggmontering i bruksanvisningen.

För mer information om säkerhetsanvisningarna ska du läsa dokumentet *Information om säkerhet, miljö och föreskrifter* (Safety, *Environmental and Regulatory Information, SERI*) som levereras tillsammans med bildskärmen.

# Om din bildskärm

## Förpackningens innehåll

Följande tabell erbjuder en lista över de komponenter som levereras med bildskärmen. Kontakta Dell om någon komponent saknas. Se Kontakta Dell för mer information.

- (i) **OBS!** Vissa artiklar kan vara tillval och kanske inte levereras tillsammans med bildskärmen. Vissa funktioner kanske inte är tillgängliga i vissa länder.
- (i) **OBS!** För att montera ett stativ från tredje part ska du se dokumentationen som medföljer respektive stativ för de korrekta anvisningarna.

#### Tabell 1. Bildskärmens komponenter och beskrivningar.

| Bild på komponenterna | Beskrivning av komponenterna                               |
|-----------------------|------------------------------------------------------------|
| Cont                  | Bildskärm                                                  |
|                       | Höjdledsjustering                                          |
|                       | Stativ med bas                                             |
|                       | Strömkabel (varierar per land eller region)                |
|                       | HDMI-kabel (1,80 m)                                        |
|                       | QR-kort<br>Information om säkerhet, miljö och föreskrifter |

## Produktegenskaper

Bildskärmen **Dell SE2225HM** med flatpanel använder en aktiv matris, tunnfilmstransistor (TFT) och LCD-skärm (Liquid Crystal Display) med LED-bakgrundsbelysning. Bildskärmens funktioner inkluderar:

- 544,9 mm (21,5 tum) synligt visningsområde (mätt diagonalt).
- Upplösning på 1920 x 1080 med stöd för fullskärm vid lägre upplösningar.
- Har stöd för en uppdateringsfrekvens på 100 Hz.
- Vida betraktningsvinklar på 178 grader i både vertikala och horisontella riktningar.
- Kontrastförhållande (3000:1).
- Digital anslutning med en HDMI-port.
- Plug and play-kompatibel om funktionaliteten stöds av datorn.
- Justeringsmöjligheter på skärmmenyn (OSD) för enkel installation och optimering av bildskärmen.
- ≤ 0,3 W i standby-läget.
- Optimera ögonens komfort med en flimmerfri skärm.
- Plats för säkerhetslås.
- RoHS-kompatibel.
- BFR/PVC-reducerad (kretskorten är tillverkade med BFR/PVC-fria laminat).
- Energy Star-certifierad.
- Dell ComfortView Plus är en integrerad funktion för svagt blått ljus som förbättrar komforten för ögonen genom att reducera potentiella mängder skadligt blått ljus, utan att kompromissa med färgåtergivningen. Tack vare tekniken ComfortView Plus har Dell reducerat exponeringen för skadligt blått ljus från 50 till 35 %.
- Den här bildskärmen är certifierad med TüV Rheinland Eye Comfort 3.0 och ett 3-stjärnigt betyg. Den integrerar grundläggande teknik som även erbjuder en flimmerfri skärm, upp till 100 Hz uppdateringsfrekvens och ett färgomfång på minst 72 % NTSC. Funktionen Dell ComfortView Plus kommer aktiverad som standard på bildskärmen.
- Den här bildskärmen använder en panel med svagt blått ljus. När bildskärmen återställs till fabriks- eller standardinställningarna efterlever den TÜV Rheinlands hårdvarucertifiering för svagt blått ljus.\*

\*Den här bildskärmen efterlever TÜV Rheinlands hårdvarucertifiering för svagt blått ljus enligt kategori 3.

#### Förhållande med blått ljus:

Förhållandet mellan ljus i intervallet 415–455 nm jämfört med 400–500 nm måste vara mindre än 50 %.

#### Tabell 2. Förhållande med blått ljus.

| Kategori | Förhållande med blått ljus |
|----------|----------------------------|
| 1        | < 20 %                     |
| 2        | 20 % < R < 35 %            |
| 3        | 35 % < R < 50 %            |

- Minskar det skadliga blå ljuset som avges från skärmen, vilket är skonsamt för ögonen samtidigt som färgåtergivningen förblir korrekt.
- Bildskärmen använder flimmerfri teknik för att eliminera synligt flimmer. Den här tekniken erbjuder en bekvämare tittarupplevelse och förhindrar ansträngda ögon och ögontrötthet.

#### **Om TÜV Rheinland Eye Comfort 3.0**

Certifieringsprogrammet TÜV Rheinland Eye Comfort 3.0 erbjuder en konsumentvänlig betygsskala för bildskärmsindustrin som gynnar ögonens välbefinnande från säkerhet till ögonhälsa. Jämfört med befintliga certifieringar använder programmet med sin 5-stjärniga betygsskala sig av rigorösa testkrav på övergripande ögonhälsa såsom svagt blått ljus, fritt från flimmer, uppdateringsfrekvensen, färgomfång, färgnoggrannheten och resultaten från sensorn för omgivande ljus. Den indikerar krav på mätvärden och betygsätter produktens prestanda med en betygsskala på fem nivåer. Den sofistikerade tekniska utvärderingen tillhandahåller både konsumenter och köpare med indikatorer som är enklare att följa.

Den ögonhälsa som strävas efter förblir konstant men standarderna för de olika stjärnbetygen kan skilja sig åt. Ju högre betyg, desto noggrannare standarder. Tabellen nedan listar de viktigaste kraven på ögonkomfort som tillämpas utöver de grundläggande kraven (såsom pixeltäthet, luminansenhetlighet, färg samt rörelsefrihet).

Mer information om TÜV Eye Comfort-certifiering finns på

https://www.tuv.com/world/en/eye-comfort.html

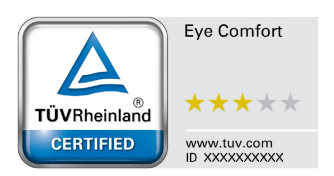

### Tabell 3.Eye Comfort 3.0-krav

| Eye Comfort 3.0-krav och stjärnbetyg för bildskärmar |                                                                                                    |                                                                                                    |                                                                       |                                                                                                    |
|------------------------------------------------------|----------------------------------------------------------------------------------------------------|----------------------------------------------------------------------------------------------------|-----------------------------------------------------------------------|----------------------------------------------------------------------------------------------------|
| Katagari Tastartikal                                 |                                                                                                    |                                                                                                    | Stjärnbetyg                                                           |                                                                                                    |
| Kategon                                              | restartikei                                                                                                    | 3-stjärnig                                                                                            | 4-stjärnig                                                            | 5-stjärnig                                                                                                    |
| Öqonhälsa                                            | Svagt blått ljus                                                                                                    | TÜV Hardware LBL<br>kategori III (≤ 50 %) eller<br>Software LBL-lösning¹                              | TÜV Hardware LBL<br>kategori II (≤ 35 %) eller<br>kategori I (≤ 20 %) | TÜV Hardware LBL kategori<br>II (≤ 35 %) eller kategori I<br>(≤ 20 %)                                                                                                    |
|                                                      | Flimmerfri                                                                                                    | TÜV Flicker Reduced eller<br>TÜV Flicker Free                                                         | TÜV Flicker Reduced<br>eller TÜV Flicker Free                         | Flimmerfri                                                                                                    |
|                                                      | Resultat från sensorn<br>för omgivande ljus                                                                                                    | Ingen sensor                                                                                          | Ingen sensor                                                          | Sensor för omgivande ljus                                                                                                    |
| Hantering av<br>omgivande ljus                       | Intelligent CCT-<br>kontroll                                                                                                    | Nej                                                                                                   | Nej                                                                   | Ja                                                                                                    |
|                                                      | Intelligent<br>Iuminanskontroll                                                                                                    | Nej                                                                                                   | Nej                                                                   | Ja                                                                                                    |
|                                                      | Uppdateringsfrekvens                                                                                                    | > 60 Hz                                                                                               | > 75 Hz                                                               | > 120 Hz                                                                                                    |
|                                                      | Luminansenhetlighet                                                                                                    | Luminansenhetlighet ≥ 75 %                                                                            |                                                                       |                                                                                                    |
|                                                      | Färgenhetlighet                                                                                                    | Färgenhetlighet ∆u'v' ≤ 0,02                                                                          |                                                                       |                                                                                                    |
| Dildla colitat                                       | Rörelsefrihet                                                                                                    | Luminansförändringar ska reduceras med mindre än 50 %.<br>Färgförskjutningen ska vara mindre än 0,01. |                                                                       |                                                                                                    |
| Blickvalitet                                         | Gammaskillnad                                                                                                    | Gammaskillnad ≤ ± 0,2                                                                                 | Gammaskillnad ≤ ± 0,2                                                 | Gammaskillnad ≤ ± 0,2                                                                                                    |
|                                                      | Brett färgomfång <sup>2</sup>                                                                                                    | NTSC³ min. 72 %<br>(CIE 1931) eller sRGB⁴<br>min. 95 % (CIE 1931)                                     | sRGB⁴ min. 95 %<br>(CIE 1931)                                         | DCI-P3 <sup>5</sup> min. 95 % (CIE 1976)<br>och sRGB <sup>4</sup> min. 95 %<br>(CIE 1931) eller Adobe RGB <sup>6</sup><br>min. 95 % (CIE 1931) och<br>sRGB <sup>4</sup> min. 95 % (CIE 1931) |
| Användarhandbok<br>för ögonhälsa                     | Användarhandbok                                                                                                    | Ja                                                                                                    | Ja                                                                    | Ja                                                                                                    |
|                                                      | <ul> <li><sup>1</sup> Programvaran kontrollerar utstrålningen av blått ljus genom att reducera överdrivna mängder blått ljus<br/>resulterar i en mer gulaktig färgtonalitet.</li> <li><sup>2</sup> Färgomfånget beskriver tillgängligheten på färger i bildskärmen. Olika standarder har utvecklats för spe<br/>resulterar i en mer gulaktig för spe</li> </ul> |                                                                                                    |                                                                       | drivna mängder blått ljus vilket<br>der har utvecklats för specifika                                                                                                    |
| Anmärkning                                           | <ul> <li><sup>3</sup> NTSC står för National Television Standards Committee som har utvecklat en färgrymd för det TV-system som används i USA.</li> </ul>                                                                                                    |                                                                                                    |                                                                       |                                                                                                    |
| ,                                                    | <sup>4</sup> sRGB är en standardiserad färgrymd för rött, grönt och blått som används på bildskärmar, skrivare och webben.                                                                                                    |                                                                                                    |                                                                       |                                                                                                    |
|                                                      | <sup>5</sup> DCI-P3 – en förkortning för Digital Cinema Initiatives - Protocol 3 – är en färgrymd som används inom digital film och omfattar ett bredare färgomfång jämfört med den standardiserade RGB-färgrymden.                                                                                                    |                                                                                                    |                                                                       |                                                                                                    |
|                                                      | <sup>6</sup> Adobe RGB är en färgrymd som har skapats av Adobe Systems och omfattar ett bredare spektrum med färger jämfört med den vanliga RGB-färgmodellen och då särskilt i cyan och grönt.                                                                                                    |                                                                                                    |                                                                       |                                                                                                    |

## Kompatibilitet med olika operativsystem

- Windows 10, Windows 11 och senare versioner\*
   \*Kompatibiliteten med olika operativsystem för bildskärmar av varumärkena Dell och Alienware kan variera beroende på faktorer såsom:
- Specifika utgivningsdatum när versioner, korrigeringar eller uppdateringar av operativsystem finns tillgängliga.
- Specifika utgivningsdatum för bildskärmar av varumärkena Dell och Alienware när uppdateringar av inbyggd programvara, programvaror eller drivrutiner finns tillgängliga på Dells supportwebbplats.

### Identifiera delar och kontroller

### Vy framifrån

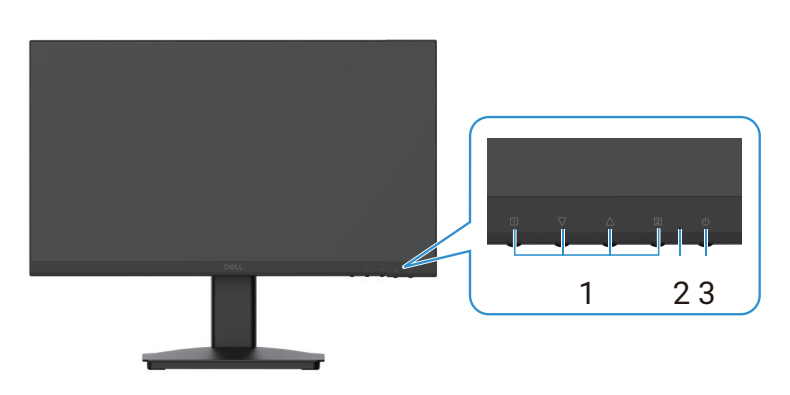

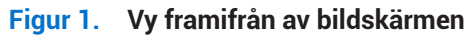

#### Tabell 4. Beskrivningar av vyn framifrån.

| Etikett | Beskrivning      | Användning                                                                                                    |
|---------|------------------|----------------------------------------------------------------------------------------------------|
| 1       | Funktionsknappar | För att öppna skärmmenyn och ändra inställningarna efter behov. Se<br>Använda kontrollerna på framsidan för mer information.                  |
| 2       | LED-indikator    | Ett fast blått ljus indikerar att bildskärmen är påslagen och fungerar.<br>Ett fast orange ljus indikerar att bildskärmen är i standby-läget. |
| 3       | Strömbrytare     | Tryck på strömbrytaren för att slå på och stänga av bildskärmen.                                                                              |

### Vy bakifrån

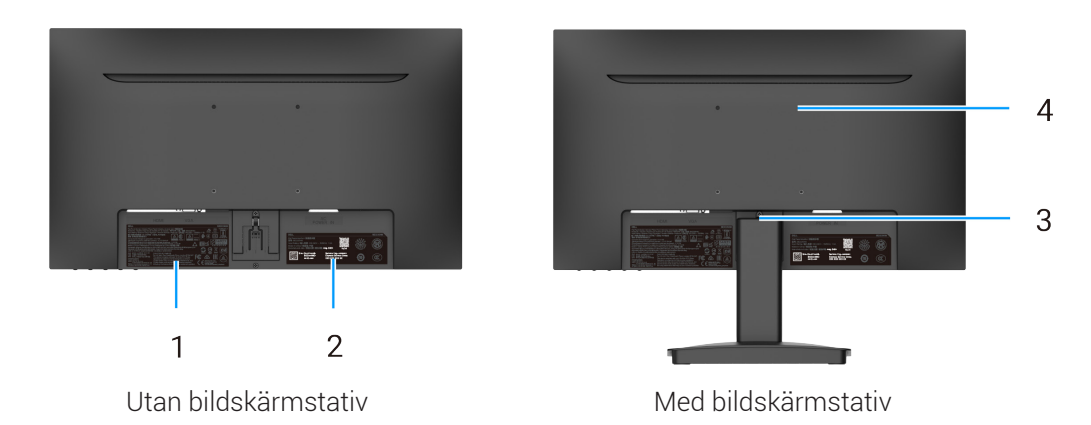

### Figur 2. Vy bakifrån av bildskärmen

| Tabell 5. | Beskrivningar av vyr | n bakifrån. |
|-----------|----------------------|-------------|
|-----------|----------------------|-------------|

| Etikett | Beskrivning                                                                                             | Användning                                                                                                    |
|---------|----------------------------------------------------------------------------------------------------|----------------------------------------------------------------------------------------------------|
| 1       | Gällande föreskrifter                                                                                   | Lista med regulatoriska godkännanden.                                                                                                    |
| 2       | Etikett med föreskriven information<br>(inklusive MyDell QR-kod,<br>serienummer och servicetaggetikett) | Se den här etiketten vid kontakt med Dell för teknisk support.<br>Servicetaggen är en unik alfanumerisk identifierare som gör att Dells<br>servicetekniker kan identifiera bildskärmens specifikationer och få tillgång<br>till garantiinformation. |
| 3       | Knapp för att frigöra stativet                                                                          | Frigör stativet från bildskärmen.                                                                                                    |
| 4       | VESA-monteringshål (100 x 100 mm)                                                                       | Har stöd för att monteras på väggen med ett VESA-fäste eller -arm.                                                                                                    |

Sidovy

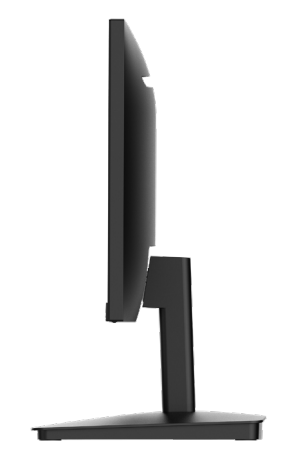

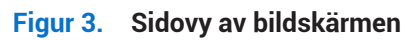

### Vy underifrån utan stativ

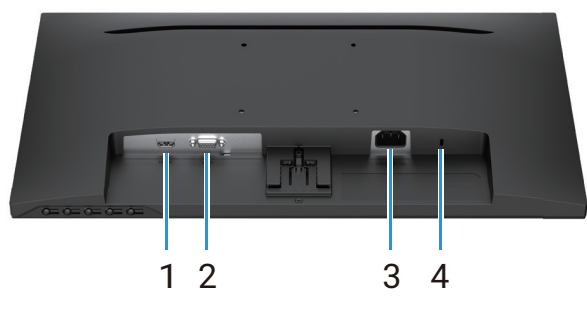

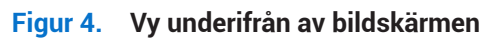

### Tabell 6.Beskrivningar av vyn underifrån.

| Etikett | Beskrivning                                                     | Användning                                                                                                    |
|---------|-----------------------------------------------------------------|----------------------------------------------------------------------------------------------------|
| 1       | HDMI-port                                                       | Anslut till datorn med HDMI-kabeln.                                                                                                    |
| 2       | VGA-port                                                        | Anslut till datorn med VGA-kabeln.                                                                                                    |
| 3       | Strömuttag                                                      | För att ansluta bildskärmens strömkabel.                                                                                                    |
| 4       | Plats för säkerhetslås<br>(baserat på Kensington Security Slot) | Säkra bildskärmen med ett säkerhetslås (köps separat) som förhindrar<br>att obehöriga förflyttar den. Se Säkra bildskärmen med ett Kensington-lås<br>(tillval) för mer information. |

## Bildskärmens specifikationer

### Tabell 7. Bildskärmens specifikationer.

| Beskrivning                                         | Värde                                                                                                    |  |
|-----------------------------------------------------|----------------------------------------------------------------------------------------------------|--|
| Typ av skärm                                        | TFT-LCD med aktiv matris                                                                                                    |  |
| Typ av panel                                        | Vertical Alignment-teknik (VA)                                                                                                    |  |
| Synligt visningsområde                              |                                                                                                    |  |
| Diagonalt                                           | 544,9 mm (21,5 tum)                                                                                                    |  |
| Aktivt område                                       |                                                                                                    |  |
| Horisontellt                                        | 478,66 mm (18,84 tum)                                                                                                    |  |
| Vertikalt                                           | 260,28 mm (10,25 tum)                                                                                                    |  |
| Område                                              | 124 585 mm² (193,11 tum²)                                                                                                    |  |
| Pixelavstånd                                        |                                                                                                    |  |
| Horisontellt                                        | 0,2493 mm                                                                                                    |  |
| Vertikalt                                           | 0,2410 mm                                                                                                    |  |
| Pixlar per tum (PPI)                                | 102                                                                                                    |  |
| Visningsvinkel                                      |                                                                                                    |  |
| Horisontellt                                        | 178° (typiskt)                                                                                                    |  |
| Vertikalt                                           | 178° (typiskt)                                                                                                    |  |
| Ljusstyrka                                          | 250 cd/m² (typiskt)                                                                                                    |  |
| Kontrastförhållande                                 | 3000:1 (typiskt)                                                                                                    |  |
| Panelen beläggning                                  | Antireflexbehandlad med 3H-hårdhet                                                                                                    |  |
| Bakgrundsbelysning                                  | LED-kantbelysningssystem                                                                                                    |  |
| Svarstid                                            |                                                                                                    |  |
| Normalt läge                                        | 8 ms (grått till grått)                                                                                                    |  |
| Snabbt läge                                         | 5 ms (grått till grått)                                                                                                    |  |
| Färgdjup                                            | 16,70 miljoner färger                                                                                                    |  |
| Färgomfång                                          | NTSC 72 % (CIE 1931) (minimum)                                                                                                    |  |
| Anslutningsmöjligheter                              | <ul> <li>1 HDMI-port (HDCP 1.4) (stöd för upp till FHD 1920 x 1080, 100 Hz enligt specifikationerna i HDMI 1.4)</li> <li>1 VGA-port</li> </ul> |  |
| Ramens bredd (bildskärmens kant runt aktivt område) |                                                                                                    |  |
| Upptill                                             | 7,05 mm (0,28 tum)                                                                                                    |  |
| Vänster/höger                                       | 7,05 mm (0,28 tum)                                                                                                    |  |
| Nedtill                                             | 18,49 mm (0,73 tum)                                                                                                    |  |
| Säkerhet                                            | Plats för säkerhetslås (kabellås säljs separat)                                                                                                |  |
| Lutningsvinkel                                      | -5/21°                                                                                                    |  |

### Upplösningens specifikationer

| Tabell 8. | Upplösningens | specifikationer. |
|-----------|---------------|------------------|
| ruben o.  | opprosimigens | specificationer. |

| Beskrivning                     | Värde                       |
|---------------------------------|-----------------------------|
| Horisontellt skanningsintervall |                             |
| HDMI                            | 30–111 kHz (automatiskt)    |
| VGA                             | 30–82 kHz (automatiskt)     |
| Vertikalt skanningsintervall    |                             |
| HDMI                            | 50–100 Hz (automatiskt)     |
| VGA                             | 50–76 Hz (automatiskt)      |
| Maximal förinställd upplösning  |                             |
| HDMI                            | 1920 x 1080 upp till 100 Hz |
| VGA                             | 1920 x 1080 upp till 60 Hz  |

### Videoformat som stöds

#### Tabell 9.Videoformat som stöds.

| Beskrivning                       | Värde           |
|-----------------------------------|-----------------|
| Kapacitet för videovisning (HDMI) | 480p vid 60 Hz  |
|                                   | 576p vid 50 Hz  |
|                                   | 720p vid 60 Hz  |
|                                   | 720p vid 50 Hz  |
|                                   | 1080p vid 50 Hz |
|                                   | 1080p vid 60 Hz |

### Förinställda visningslägen

### Tabell 10.Tabell med timings.

| Skärmläge                      | Horisontell<br>frekvens (kHz) | Vertikal frekvens<br>(Hz) | Pixelfrekvens<br>(MHz) | Synkroniseringspolaritet<br>(Horisontell/vertikal) |
|--------------------------------|-------------------------------|---------------------------|------------------------|----------------------------------------------------|
| DMT, 640 x 480                 | 31,47                         | 59,94                     | 25,18                  | -/-                                                |
| DMT, 640 x 480                 | 37,50                         | 75,00                     | 31,50                  | -/-                                                |
| DMT, 800 x 600                 | 37,88                         | 60,32                     | 40,00                  | +/+                                                |
| DMT, 800 x 600                 | 46,88                         | 75,00                     | 49,50                  | +/+                                                |
| DMT, 1024 x 768                | 48,36                         | 60,00                     | 65,00                  | -/-                                                |
| DMT, 1024 x 768                | 60,02                         | 75,00                     | 78,75                  | +/+                                                |
| DMT, 1152 x 864                | 67,50                         | 75,00                     | 108,00                 | +/+                                                |
| CTA, 1280 x 720                | 45,00                         | 59,94                     | 74,25                  | -/+                                                |
| CTA, 1280 x 720                | 56,46                         | 74,78                     | 95,75                  | -/+                                                |
| DMT, 1280 x 1024               | 63,98                         | 60,02                     | 108,00                 | +/+                                                |
| DMT, 1280 x 1024               | 79,98                         | 75,03                     | 135,00                 | +/+                                                |
| DMT, 1600 x 900                | 60,00                         | 60,00                     | 108,00                 | +/+                                                |
| CTA, 1920 x 1080               | 67,50                         | 60,00                     | 148,50                 | +/+                                                |
| CTA, 1920 x 1080               | 83,89                         | 75,00                     | 174,50                 | +/+                                                |
| CTA, 1920 x 1080 (endast HDMI) | 110,00                        | 100,00                    | 228,80                 | +/+                                                |

### Elektriska specifikationer

| Tabell 11. | Elektriska | specifikationer. |
|------------|------------|------------------|
|------------|------------|------------------|

| Beskrivning                             | Värde                                                                                                    |
|-----------------------------------------|----------------------------------------------------------------------------------------------------|
| Videoingångssignaler                    | <ul> <li>Analog RGB: 0,7 V ± 5 %, 75 Ω ingångsimpedans.</li> <li>HDMI 1.4 (HDCP 1.4), 600 mV för varje differentiallinje, 100 Ω ingångsimpedans per differentialpar.</li> </ul>                                                            |
| AC-ingångsspänning/-<br>frekvens/-ström | 100 till 240 VAC/50 Hz eller 60 Hz ± 3 Hz/1,0 A (max)                                                                                                    |
| Ingångsström                            | <ul> <li>120 V: 30 A (maximalt) vid 0 °C (kallstart)</li> <li>240 V: 60 A (maximalt) vid 0 °C (kallstart)</li> </ul>                                                                                                    |
| Strömförbrukning                        | <ul> <li>0,3 W (avstängd)<sup>1</sup></li> <li>0,3 W (standby-läge)<sup>1</sup></li> <li>11,7 W (påslagen)<sup>1</sup></li> <li>20,7 W (Max)<sup>2</sup></li> <li>12,1 W (Pon)<sup>3</sup></li> <li>37,76 kWh (TEC)<sup>3</sup></li> </ul> |

<sup>1</sup> Enligt definitionen i EU 2019/2021 och EU 2019/2013.

<sup>2</sup> Maximala inställningar för ljusstyrka och kontrast.

<sup>3</sup> Pon: Energiförbrukningen i påslaget läge enligt definitionen i Energy Star version 8.0.

TEC: Total energiförbrukning i kWh enligt definitionen i Energy Star version 8.0.

Det här dokumentet är endast informativt och speglar laboratoriets prestanda. Din produkt kan fungera annorlunda beroende på vilken programvara, komponenter och kringutrustning du beställde och vi har ingen skyldighet att uppdatera sådan information.

Följaktligen bör kunden inte förlita sig på den här informationen för att fatta beslut om elektriska toleranser eller annat. Ingen garanti avseende noggrannhet eller fullständighet uttrycks eller underförstås.

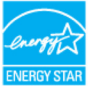

(i) **OBS!** Den här bildskärmen är ENERGY STAR-certifierad. ENERGY STAR med fabriksinställningarna konfigurerade. De kan återställas med funktionen **Factory Reset** i skärmmenyn. Att ändra fabriksinställningarna eller aktivera andra funktioner ökar energiförbrukningen som kan överskrida de gränser som ENERGY STAR kräver.

### Fysiska egenskaper

### Tabell 12.Fysiska egenskaper.

| Beskrivning                                                                                                    | Värde                 |
|----------------------------------------------------------------------------------------------------|-----------------------|
| Typ av signal i kabeln:                                                                                                    |                       |
| Analog                                                                                                    | D-Sub (VGA), 15-polig |
| Digital                                                                                                    | HDMI, 19-polig        |
| () OBS! Dells bildskärmar har designats för att fungera optimalt med de videokablar som levereras tillsammans med din bildsk<br>Då Dell inte kan kontrollera kvaliteten på de olika kabelleverantörerna på marknaden såsom vilken typ av material, kontakte<br>processer som används för att tillverka dessa kablar, garanterar Dell inte prestandan med kablar som inte levereras tillsamm<br>med din Dell-bildskärm |                       |
| Mått (med stativ):                                                                                                    |                       |
| Höjd                                                                                                    | 395,75 mm (15,58 tum) |
| Bredd                                                                                                    | 492,86 mm (19,40 tum) |
| Djup                                                                                                    | 211,80 mm (8,34 tum)  |
| Mått (utan stativ):                                                                                                    |                       |
| Höjd                                                                                                    | 286,48 mm (11,28 tum) |
| Bredd                                                                                                    | 492,86 mm (19,40 tum) |
| Djup                                                                                                    | 44,90 mm (1,77 tum)   |
| Stativets mått:                                                                                                    |                       |
| Höjd                                                                                                    | 181,60 mm (7,15 tum)  |
| Bredd                                                                                                    | 219,90 mm (8,66 tum)  |
| Djup                                                                                                    | 211,80 mm (8,34 tum)  |
| Vikt:                                                                                                    |                       |
| Med förpackningen                                                                                                    | 4,38 kg (9,66 lb)     |
| Med stativ och kablar                                                                                                    | 2,96 kg (6,53 lb)     |
| Utan stativ och kablar                                                                                                    | 2,23 kg (4,92 lb)     |
| Stativ                                                                                                    | 0,44 kg (0,97 lb)     |

### Miljöegenskaper

### Tabell 13. Miljöegenskaper.

| Beskrivning                     | Värde                                 |
|---------------------------------|---------------------------------------|
| Temperatur                      |                                       |
| Drift                           | 0 °C till 40 °C (32 °F till 104 °F)   |
| Ej i drift<br>(Förvaring/frakt) | -20 °C till 60 °C (-4 °F till 140 °F) |
| Luftfuktighet                   |                                       |
| Drift                           | 10 till 80 % (icke-kondenserande)     |
| Ej i drift<br>(Förvaring/frakt) | 5 till 90 % (icke-kondenserande)      |
| Höjd över havet                 |                                       |
| Drift (maximalt)                | 5000 m (16 400 fot)                   |
| Ej i drift (maximalt)           | 12 192 m (40 000 fot)                 |
| Termisk förlust                 |                                       |
| maximal                         | 70,79 BTU/timme                       |
| typisk                          | 54,72 BTU/timme                       |

## Stiftinformation

HDMI-port

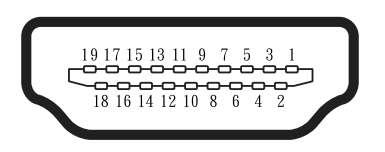

#### Figur 5. HDMI-port

#### Tabell 14. Stiftplacering (HDMI-port).

| Stiftnummer | Signalinformation            |
|-------------|------------------------------|
| 1           | TMDS DATA 2+                 |
| 2           | TMDS DATA 2 SHIELD           |
| 3           | TMDS DATA 2-                 |
| 4           | TMDS DATA 1+                 |
| 5           | TMDS DATA 1 SHIELD           |
| 6           | TMDS DATA 1-                 |
| 7           | TMDS DATA 0+                 |
| 8           | TMDS DATA 0 SHIELD           |
| 9           | TMDS DATA 0-                 |
| 10          | TMDS CLOCK+                  |
| 11          | TMDS CLOCK SHIELD            |
| 12          | TMDS CLOCK-                  |
| 13          | CEC                          |
| 14          | Reserverad (N.C. på enheten) |
| 15          | DDC CLOCK (SCL)              |
| 16          | DDC DATA (SDA)               |
| 17          | DDC/CEC Ground               |
| 18          | +5 V POWER                   |
| 19          | HOT PLUG DETECT              |

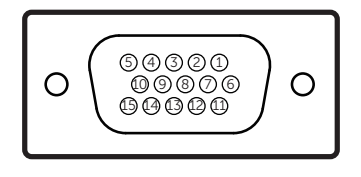

### Figur 6. VGA-port

| Stiftnummer | Signalinformation |
|-------------|-------------------|
| 1           | Video-röd         |
| 2           | Video-grön        |
| 3           | Video-blå         |
| 4           | GND               |
| 5           | Självtest         |
| 6           | GND-R             |
| 7           | GND-G             |
| 8           | GND-B             |
| 9           | DDC +5 V          |
| 10          | GND-sync          |
| 11          | GND               |
| 12          | DDC data          |
| 13          | H-sync            |
| 14          | V-sync            |
| 15          | DDC clock         |

#### Tabell 15. Stiftplacering (VGA-port).

## Plug-and-play-funktionalitet

Bildskärmen kan installeras i vilken Plug and Play-kompatibel dator som helst. Bildskärmen förser datorn automatiskt med EDID (Extended Display Identification Data) via protokollet Display Data Channel (DDC) vilket låter datorn konfigurera sig själv och optimera bildskärmsinställningarna. De flesta bildskärmar installeras automatiskt men du kan välja dina agna inställningar efter behov. Se Använda bildskärmen för mer information om att ändra bildskärmsinställningarna.

### Policy gällande LCD-skärmens kvalitet och pixlar

Under LCD-skärmen tillverkningsprocess är det normalt att en eller flera pixlar fastnar i ett oföränderligt tillstånd. De är svåra att se och påverkar inte bildkvaliteten eller användbarheten. Se www.dell.com/pixelguidelines för mer information om Dells policy gällande bildskärmars kvalitet och pixlar.

### Ergonomi

- △ FÖRSIKTIGHET: Felaktig eller långvarig användning av ett tangentbord kan leda till personskada.
- △ FÖRSIKTIGHET: Att titta på en skärm under längre tidsperioder kan leda till ansträngda ögon.

För maximal komfort och effektivitet bör du observera följande riktlinjer vid installationen och användningen av din dator:

- Placera datorn på ett sätt som låter bildskärmen och tangentbordet användas direkt framför dig medan du arbetar. Speciella hyllor kan köpas som hjälper dig att placera tangentbordet korrekt.
- För att reducera risken för ansträngda ögon och smärta i nacke, arm, rygg eller axlar, vid användning av bildskärmen under längre tidsperioder, rekommenderas att du:
  - Placerar skärmen med ett avstånd på 50–70 cm (20–28 tum) från ögonen.
  - Blinkar ofta för att fukta ögonen eller blötlägga dem med vatten efter långvarig användning av bildskärmen.
  - Tar ofta regelbundna pauser på 20 minuter, varannan timme.
  - Under pauserna ska du titta bort från bildskärmen och på ett avlägset föremål cirka 6 m bort, under minst 20 sekunder.
  - Stretcha under pauserna för att lindra spänningar i nacke, armar, rygg och axlar.
  - Se till att bildskärmen är justerad i ögonhöjd, eller något lägre, när du sitter framför den.
- Justera bildskärmen lutning, kontrast och ljusstyrka.
- Justera omgivningens belysning (såsom taklampor, skrivbordslampor och gardiner eller persienner för närliggande fönster) för att minimera reflektioner och bländningar som kan uppstå på bildskärmen.
- Använd en stol som erbjuder bra stöd för ländryggen.
- Håll underarmarna horisontella med handlederna i en neutral och bekväm position medan tangentbordet eller musen används.
- Frigör alltid utrymme som låter dig vila händerna medan du använder tangentbordet eller musen.
- Låt överarmarna vila naturligt på båda sidor av stolen.
- Se till att fötterna vilar platt på golvet.
- Medan du sitter ska du se till att vikten av benen stöds av fötterna och inte på den främre delen av sätet. Justera stolens höjd eller använd ett fotstöd, efter behov, för att bibehålla en korrekt hållning.
- Variera arbetsaktiviteterna. Försök att organisera arbetet på ett sätt som gör det möjligt att inte behöva sitta och arbeta under längre tidsperioder. Försök att med jämna mellanrum stå upp eller resa på dig och gå runt.
- Håll området under skrivbordet fritt från hinder och sladdar eller strömkablar som kan störa en bekväm sittposition eller utgöra en potentiell fallrisk.

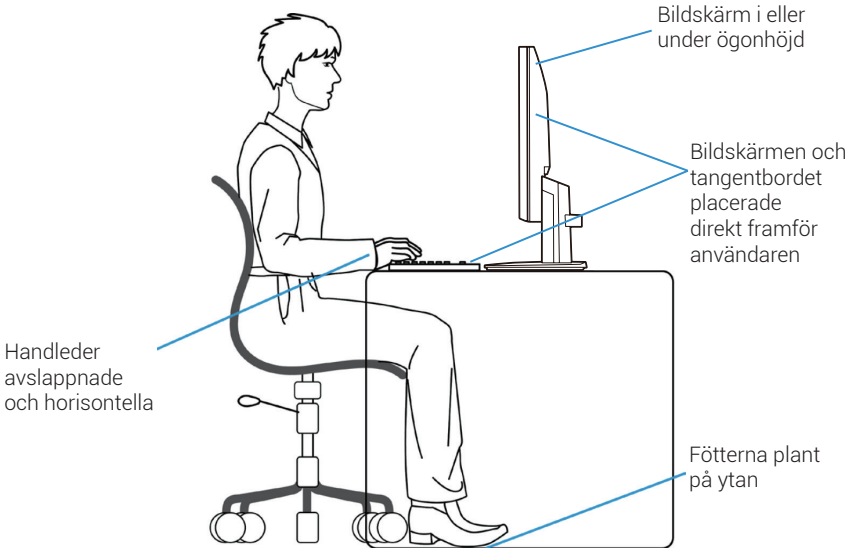

Figur 7. Ergonomi eller komfort och effektivitet

## Hantera och flytta din bildskärm

Följ riktlinjerna som nämns nedan för att garantera att bildskärmen hanteras på ett säkert sätt när du lyfter eller flyttar den:

- Stäng av datorn och bildskärmen innan du flyttar eller lyfter den.
- Koppla bort alla kablar från bildskärmen.
- Placera bildskärmen i dess originalförpackning med det ursprungliga förpackningsmaterialet.
- Håll stadigt i underkanten och sidan av bildskärmen utan att utöva för stort tryck när den lyfts eller flyttas runt.

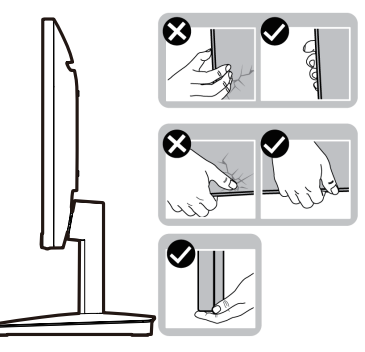

Figur 8. Flytta eller lyfta på bildskärmen

• När du lyfter eller flyttar på bildskärmen ska du se till att den är vänd bort från dig. Undvik även att trycka på visningsområdet för att undvika repor eller produktskador.

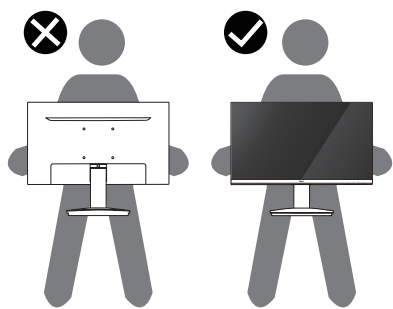

Figur 9. Se till att skärmen är vänd bort från dig

- Undvik att utsätta bildskärmen för plötsliga stötar eller vibrationer vid transport.
- När du lyfter eller flyttar på bildskärmen ska den hållas upprätt medan du håller i stativets bas eller höjdledsjustering. Om indikationerna ignoreras kan det resultera i oavsiktlig skada på bildskärmen eller personskador.

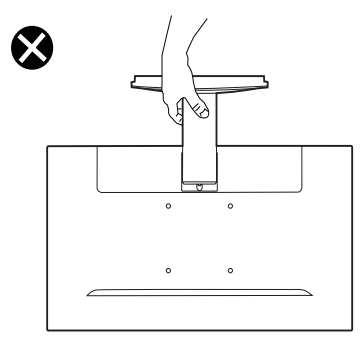

Figur 10. Vänd inte bildskärmen upp och ner

## Riktlinjer för underhåll

### Rengöra bildskärmen

- △ FÖRSIKTIGHET: Läs och följ Säkerhetsanvisningar innan du rengör bildskärmen.
- ▲ VARNING: Koppla bort bildskärmens strömkabel från eluttaget innan du rengör den.
- För bästa praxis ska du följa anvisningarna i listan nedan när du packar upp, rengör eller hanterar bildskärmen:
- Använd en ren och något vattenfuktad trasa för att rengöra stativet, skärmen och chassit på din Dell-bildskärm. Om du har tillgång till rengöringsservetter eller -lösningar som är lämpliga för Dell-bildskärmar ska de användas för rengöring.
- Efter att bordets yta har rengjorts ska du se till att det är torrt och fritt från fukt eller rengöringsmedel innan din Dell-bildskärm placeras på den.
  - ➢ FÖRSIKTIGHET: Använd inte rengöringsmedel eller andra kemikalier såsom bensen, thinner, ammoniak, slipande rengöringsmedel, alkohol eller tryckluft.
  - FÖRSIKTIGHET: Att använda kemikalier för rengöring kan orsaka förändringar i bildskärmens utseende såsom blekning av färger, en mjölkaktig film på skärmen, deformationer, en ojämn mörk nyans och flagningar av skärmområdet.
  - ▲ VARNING: Spraya inte rengöringslösningar eller vatten direkt på bildskärmens yta. Om du gör det kan låta vätskor ansamlas längst ned på skärmpanelen och korrodera elektroniken vilket åsamkar permanent skada. Applicera istället rengöringslösningen eller vattnet på en mjuk trasa och rengör sedan bildskärmen.
  - (i) OBS! Skador på bildskärmen på grund av felaktig rengöring och användning av bensen, thinner, ammoniak, slipande rengöringsmedel, alkohol, tryckluft, eller rengöringsmedel av något slag, leder till Skada som har orsakats av kunden (CID). CID täcks inte av Dells standardgaranti.
- Om ett vitt pulver är närvarande när du packar upp bildskärmen ska det torkas av med en trasa.
- Hantera bildskärmen varsamt eftersom en mörkare bildskärm kan bli repad och uppvisa vita skavmärken. Detta sker enklare än med en ljusare bildskärm.
- För att bibehålla bästa möjliga bildkvalitet på bildskärmen ska du använda en dynamisk skärmsläckare och stänga av den när den inte används.

# Konfigurera bildskärmen

### **Montera stativet**

- (i) **OBS!** Stativet levereras inte monterat på bildskärmen från fabriken.
- (i) **OBS!** Följande anvisningar gäller endast för stativet som levererades tillsammans med bildskärmen. Om du monterar ett stativ som har köpts från tredje part ska du följa monteringsanvisningarna som medföljde stativet.
- 1. Montera höjdledsjusteringen på stativets bas.
  - a. Placera bildskärmsstativets bas på en stabil yta.
  - **b.** Skjut ned bildskärmsstativets chassi på stativets bas (indikerad riktning) till det klickar på plats.

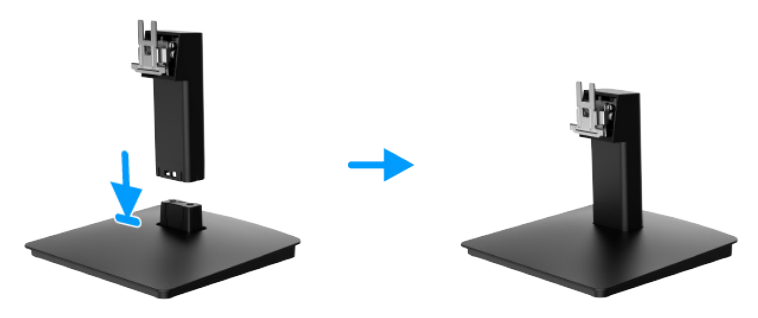

Figur 11. Montera stativet

- 2. Montera stativet på bildskärmen.
  - **a.** Öppna bildskärmens skyddshölje.
  - b. Rikta in höjdledsjusteringens fäste med spåren på baksidan av bildskärmen.
  - c. Skjut in stativet till det snäpper på plats.

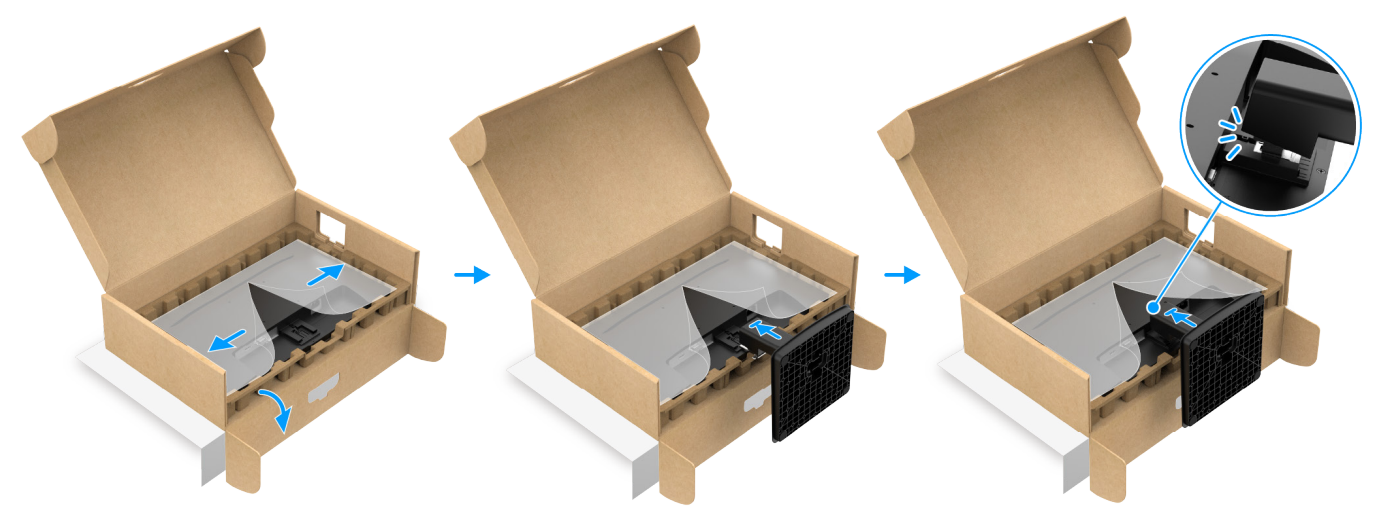

Figur 12. Fästa stativet

3. Håll i höjdledsjusteringen och bildskärmen med båda händerna såsom visas på bilden nedan och lyft försiktigt. Placera sedan bildskärmen på en plan yta.

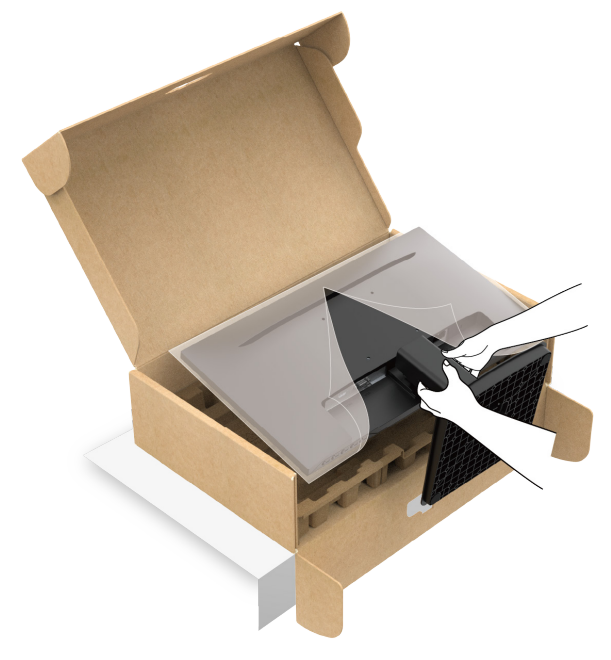

Figur 13. Håll i höjdledsjusteringen och lyft bildskärmen

4. Lyft bort skyddshöljet från bildskärmen.

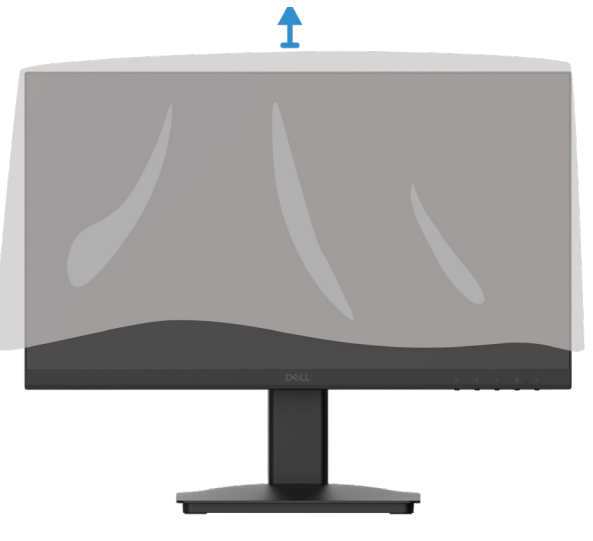

Figur 14. Lyft bort skyddshöljet från bildskärmen

## Ansluta bildskärmen

- ▲ VARNING: Följ Säkerhetsanvisningar innan du påbörjar någon av procedurerna i det här avsnittet.
- ▲ VARNING: För din egen säkerhet ska du se till att det eluttag som du ansluter strömsladden till är lättåtkomligt och placerat så nära utrustningen som möjligt. För att koppla bort strömmen från utrustningen ska du fatta tag ordentligt i kontakten och koppla bort strömkabeln från eluttaget. Dra aldrig i strömkabeln.
- ▲ VARNING: En certifierad strömkabel måste användas med den här utrustningen. De relevanta nationella installations- och utrustningsbestämmelserna ska beaktas. En certifierad strömkabel som inte är lättare än en vanlig flexibel polyvinylklorid-sladd enligt IEC 60227 (beteckning H05VV-F 3G 0,75 mm<sup>2</sup> eller H05VVH2-F2 3G 0,75 mm<sup>2</sup>) ska användas. Alternativt kan en flexibel kabel i syntetiskt gummi användas.
- (i) OBS! Anslut inte alla kablar till datorn samtidigt.
- (i) **OBS!** Dells bildskärmar är designade för att fungera optimalt med kablarna som levereras av Dell. Dell garanterar inte videokvaliteten och prestandan om du använder kablar från en annan tillverkare än Dell.

Så ansluter du bildskärmen till datorn:

- 1. Stäng av datorn och koppla bort strömkabeln.
- 2. Anslut HDMI- eller VGA-kabel från bildskärmen till datorn.

#### Ansluta HDMI-kabeln

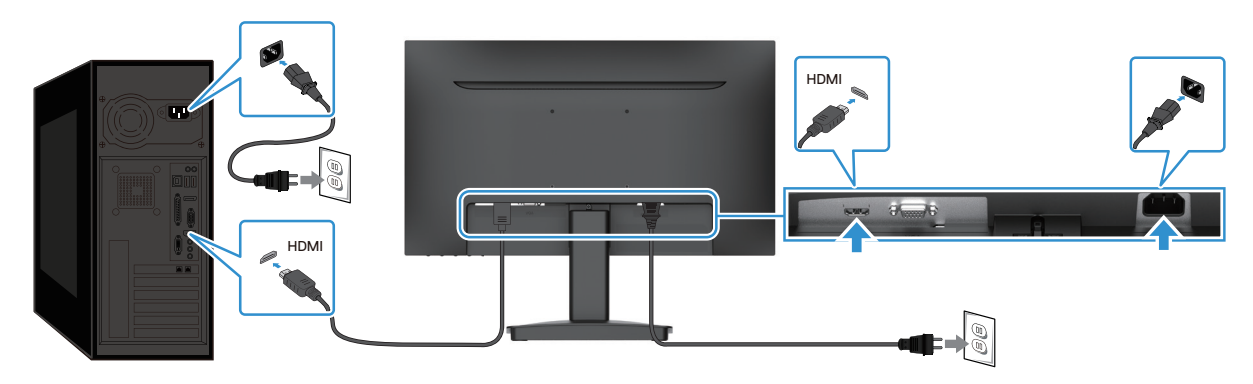

Figur 15. Ansluta HDMI-kabeln

#### Ansluta VGA-kabeln

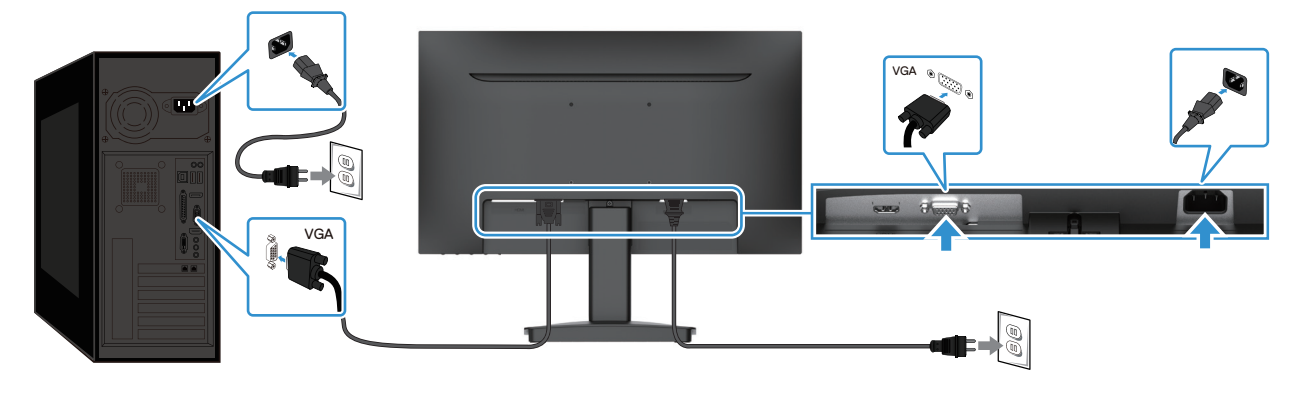

Figur 16. Ansluta VGA-kabeln

## Säkra bildskärmen med ett Kensington-lås (tillval)

Säkerhetslåset är placerat längst ned på bildskärmen (se Plats för säkerhetslås). Använd ett Kensington-säkerhetslås för att låsa fast bildskärmen vid ett bord.

Se dokumentationen som levereras med Kensington-låset för mer information om hur det används (säljs separat).

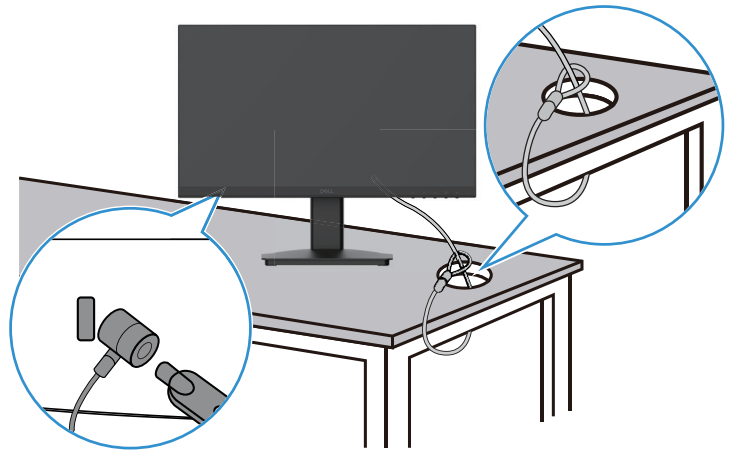

Figur 17. Använda ett Kensington-lås

(i) OBS! Bilden som visas är endast avsedd som illustration. Utseende på låset kan variera.

## Demontera bildskärmens stativ

- (i) **OBS!** Se till att placera bildskärmen på en mjuk yta och hantera den försiktigt när stativet demonteras för att förhindra repor på LCD-skärmen.
- (i) **OBS!** Följande anvisningar gäller endast för stativet som levererades tillsammans med bildskärmen. Om du demonterar ett stativ som har köpts från tredje part ska du följa monteringsanvisningarna som medföljde stativet.
- (i) OBS! Se till att du har kopplat bort alla kablar från bildskärmen innan stativet demonteras.

#### Så demonterar du stativet:

1. Placera bildskärmen på en mjuk trasa på skrivbordet.

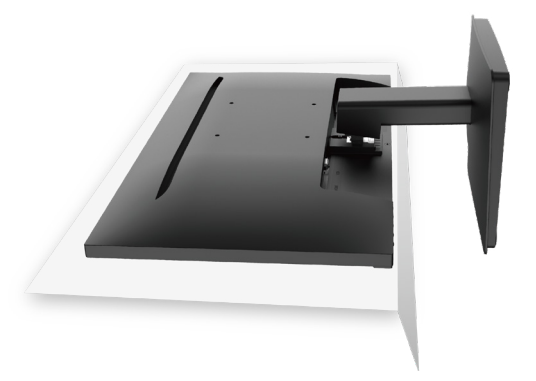

Figur 18. Placera bildskärmen på skrivbordet

2. Använd en lång och tunn skruvmejsel för att trycka på frigöringsknappen.

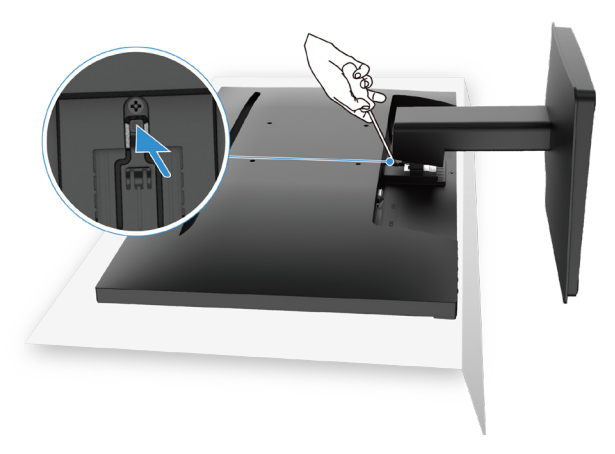

#### Figur 19. Tryck på frigöringsknappen

**3.** Tryck på och håll frigöringsknappen nedtryckt och dra samtidigt ut stativet från bildskärmen.

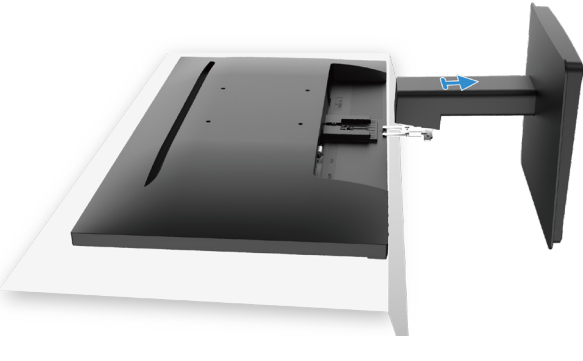

Figur 20. Ta bort stativet

### **VESA-väggmontering (tillval)**

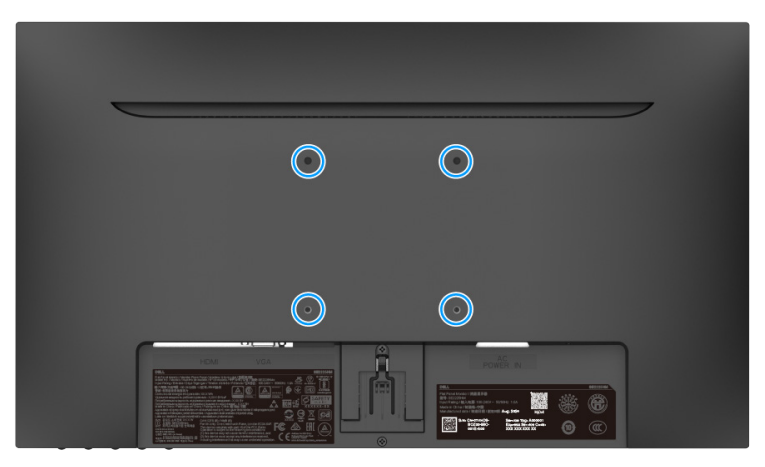

#### Figur 21. VESA-väggmontering

Se anvisningarna som medföljer den VESA-kompatibla basens monteringssats.

- 1. Placera bildskärmens panel på en mjuk trasa eller kudde på en stabil och plan yta.
- 2. Ta bort stativet.
- 3. Fäst monteringsfästet från väggmonteringssatsen på bildskärmen.
- 4. Montera bildskärmen på väggen. Se dokumentationen som medföljde väggmonteringssatsen för mer information.
- (i) **OBS!** Använd M4 x 10 (mm) skruvar för att skruva fast bildskärmen på väggmonteringssatsen. VESA-skruvar medföljer inte bildskärmen. Använd endast med UL-, CSA- eller GS-kompatibla väggfästen med en minsta vikt/belastningskapacitet på 8,92 kg (19,67 lb).

### Använda lutningsfunktionen

Du kan luta bildskärmen för en bekväm betraktningsvinkel.

(i) **OBS!** Stativet levereras inte monterat på bildskärmen från fabriken.

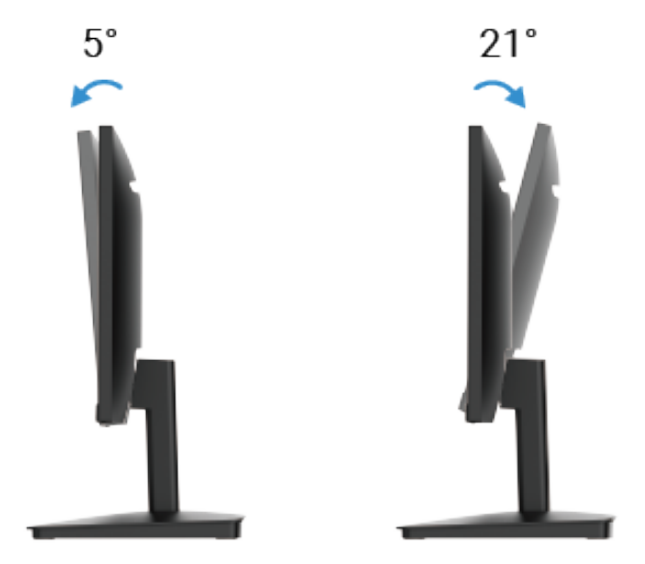

Figur 22. Justerbar lutning

# Använda bildskärmen

## Slå på bildskärmen

Tryck på knappen  $\oplus$  för att slå på bildskärmen.

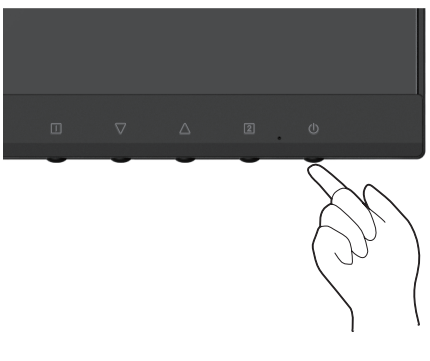

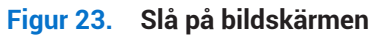

## Använda kontrollerna på framsidan

Använd kontrollknapparna på bildskärmens framsida för att justera bilden såsom visas.

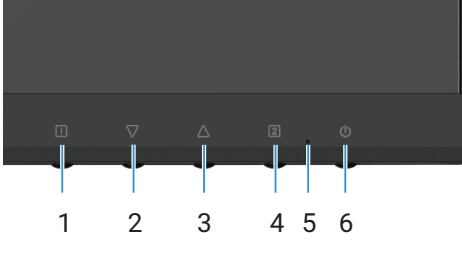

Figur 24. Kontrollerna på framsidan

Följande tabell beskriver kontrollknapparna:

#### Tabell 16. Beskrivning av kontrollknapparna.

|   | Kontrollknappar    | Beskrivning                                                                            |
|---|--------------------|----------------------------------------------------------------------------------------|
| 1 |                    | För att öppna skärmmenyn (OSD). Se Öppna skärmmenyn för mer information.               |
|   |                    | Använd den här knappen för att återgå till huvudmenyn eller stänga skärmens huvudmeny. |
| 2 | $\bigtriangledown$ | Använd Ned-knappen för att sänka värden eller gå nedåt i en meny.                      |
|   |                    | Öppnar Contrast/Brightness direkt om skärmmenyn inte är öppen.                         |
| 3 | $\wedge$           | Använd Upp-knappen för att öka värden eller gå uppåt i en meny.                        |
|   |                    | Öppnar Color Vision Mode direkt om skärmmenyn inte är öppen.                           |
| 4 | 2                  | Använd på den här knappen för att välja skärmmenyn.                                    |
|   |                    | Öppnar Input Source direkt om skärmmenyn inte är öppen.                                |
| 5 |                    | Ett fast blått ljus indikerar att bildskärmen är påslagen och fungerar.                |
|   |                    | Ett fast orange ljus indikerar att bildskärmen är i standby-läget.                     |
| 6 | Ċ                  | För att slå på eller stänga av bildskärmen.                                            |
|   |                    |                                                                                        |

## Använda OSD-spärrfunktionen

Du kan spärra kontrollknapparna för att förhindra åtkomst till skärmmenyn och/eller strömbrytaren.

#### Tabell 17.Beskrivning av kontrollknapparna.

|   | Kontrollknappar | Beskrivning                                                                                                    |
|---|-----------------|----------------------------------------------------------------------------------------------------|
| 1 | <b>△</b> +□     | Håll dessa kontrollknappar intryckta i 10 sekunder för att låsa eller låsa upp åtkomsten till<br>OSD-menyn.<br>(j) OBS! Detta fungerar endast utanför OSD-menyn.                       |
| 2 | \\+             | <ul> <li>Håll dessa kontrollknappar intryckta i 10 sekunder för att låsa eller låsa upp åtkomsten till strömknappen.</li> <li>OBS! Detta fungerar endast utanför OSD-menyn.</li> </ul> |

## Använda skärmmenyn (OSD)

### Öppna skärmmenyn

- (i) **OBS!** Alla ändringar som utförs sparas automatiskt när du går till en annan meny, stänger skärmmenyn eller väntar på att skärmmenyn stängs automatiskt.
- 1. Tryck på knappen 🕕 för att öppna skärmmenyn.

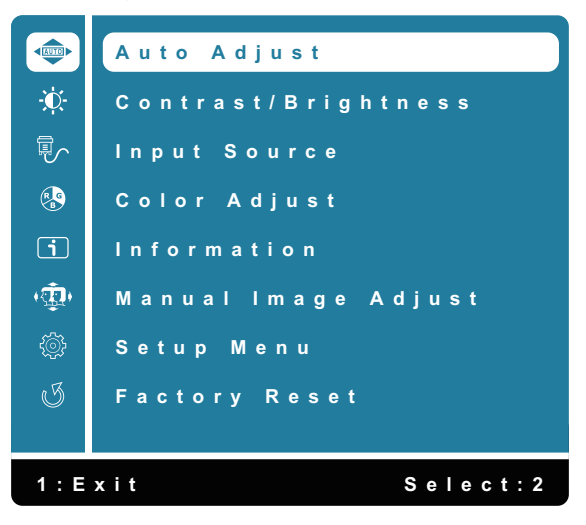

Figur 25. Skärmmenyns huvudmeny

- 2. Tryck på knapparna  $\triangle$  och  $\nabla$  för att hoppa mellan de olika inställningsalternativen. När du hoppar från en ikon till en annan markeras alternativets namn.
- 3. Tryck på knappen 2 en gång för att aktivera det markerade alternativet.
- 4. Välj knappen 🕕 för att återgå till föregående meny.

| Ikon | Meny och undermenyer   | Beskrivning                                                                                                    |
|------|------------------------|----------------------------------------------------------------------------------------------------|
|      | Auto Adjust            | Justera horisontell position, vertikal position, fas (finjustering) och klockan (H. storlek)<br>på skärmen.<br>() OBS! Endast tillgänglig för D-SUB-ingång.<br>() Auto Adjust<br>Contrast/Brightness<br>Input Source<br>Color Adjust<br>Information<br>() Manual Image Adjust<br>Setup Menu<br>() Factory Reset<br>1: Exit Select: 2                                                                                                    |
| ÷Ř   | Contrast/Brightness    | Använd det här alternativet för att ändra inställningarna för ljusstyrkan eller kontrasten.                                                                                                    |
|      | Contrast<br>Brightness | Justera ljusstyrkan först och justera sedan kontrasten endast om ytterligare justering<br>behövs.<br>Tryck på knappen $\Delta$ för att öka kontrasten och knappen $\nabla$ för att sänka kontrasten<br>(0–100).<br>Att ställa in kontrasten justerar skillnaden mellan mörka och ljusa partier på skärmen.<br>Att ställa in ljusstyrkan justerar bakgrundsbelysningens luminans (0–100).<br>Tryck på knappen $\nabla$ för att sänka ljusstyrkan.<br>Tryck på knappen $\Delta$ för att öka ljusstyrkan. |
|      | DCR                    | Ställa in funktionen <b>DCR</b> till på/av. Om <b>DCR</b> är på bör ljusstyrkan vara inställd till<br>100 och inte vara justerbar.                                                                                                    |
|      | ECO                    | Ställa in funktionen <b>ECO</b> till på/av. Om <b>ECO</b> är på bör ljusstyrkan vara inställd till<br>20 och inte vara justerbar. <b>DCR</b> bör inte vara justerbar.                                                                                                    |

#### Tabell 18. Lista men skärmmenyns alternativ.

| Ikon                                                                                                    | Meny och undermenyer | Beskrivning                                                                                                    |
|----------------------------------------------------------------------------------------------------|----------------------|----------------------------------------------------------------------------------------------------|
| Input Source       Använd menyn Input Source för at anslutas till bildskärmen.         Imput Source       Imput Source         Imput Source       Imput Source         Imput Source |                      | Använd menyn Input Source för att växla mellan de olika videosignalerna som kan<br>anslutas till bildskärmen.                                                                                                    |
|                                                                                                    | VGA                  | Tryck på 2 för att välja ingången <b>VGA</b> när du använder VGA-porten.                                                                                                    |
|                                                                                                    | HDMI                 | Tryck på 2 för att välja ingången <b>HDMI</b> när du använder HDMI-porten.                                                                                                    |
|                                                                                                    | Auto                 | Välj <b>Auto</b> för att söka efter tillgängliga insignaler.                                                                                                    |
| Color Adjust       Med alternativet Color Adjust kan du vä         Color Vision Mode från listan.         Color Adjust         Med alternativet Color Adjust kan du vä         Color Vision Mode från listan.         Med alternativet Color Adjust kan du vä         Color Vision Mode från listan.         Med alternativet Color Adjust         Med alternativet Color Adjust         Med alternativet Color Adjust         Med alternativet Color Adjust         Med alternativet Color Adjust         Med alternativet Color Adjust         Med alternativet Color Adjust         Med alternativet Color Adjust         Med alternativet Color Adjust         Med alternativet Color Adjust         Med alternativet Color Adjust         Med alternativet Color Mode         Med alternativet Color Vision Mode         Med alternativet Color Vision Mode         Med alternativet Color Vision Mode         Med alternativet Color Vision Mode         Med alternativet Color Vision Mode                                                                                                    |                      | Med alternativet Color Adjust kan du välja Cool, Normal, Warm, User Color och   Color Vision Mode från listan.     Color Adjust   Cool   Normal   Warm   User Color   Color Vision Mode     T   Other Vision Mode     Select: 2                                                                  |
|                                                                                                    | Cool                 | Sänker färgtemperaturen. Bildskärmen ser svalare ut med en blå färgnyans.                                                                                                    |
|                                                                                                    | Normal               | Ökar den röda nyansen på skärmen för en varmare vit och djupare röd färg.                                                                                                    |
|                                                                                                    | Warm                 | Höjer färgtemperaturen. Bildskärmen ser varmare ut med en röd/gul färgnyans.                                                                                                    |
|                                                                                                    | User Color           | Individuella justeringar för röd (R), grön (G), blå (B). Varje steg ökar/sänker värdet med 1.                                                                                                    |
|                                                                                                    | Color Vision Mode    | Erbjuder en optimal visningsupplevelse beroende på innehållet som visas. Låter dig<br>välja mellan lägena <b>Standard, Scenery, Game, Cinema</b> och <b>Text</b> . När ett annat läge än<br>Standard är valt kan alternativet " <b>Contrast/Brightness</b> " i " <b>Main Menu</b> " inte väljas. |

| Ikon             | Meny och undermenyer | Beskrivning                                                                                                    |
|------------------|----------------------|----------------------------------------------------------------------------------------------------|
| i                | Information          | När du väljer Information visas alternativ såsom Model Name, Input Source, Resolution,<br>H. Frequency, V. Frequency, Pixel Clock och Service Tag.<br>Model:SE2225HM<br>Input Source:HDMI<br>Resolution:1920X1080<br>H. Frequency:60.0Hz<br>Pixel clock:148.5MHz<br>Service Tag:ABCDEFG<br>1:Exit                                                                          |
| (عَلَيْه)<br>الم | Manual Image Adjust  | Med alternativet Manual Image Adjust kan du välja H. /V. Position, Clock, Phase,   Sharpness, Aspect Ratio och Response Time från listan.     Manual Image Adjust   H./V. Position   Clock   Phase   Shappers Ratio   Response Time     Image Adjust     H./V. Position     Clock   Phase   Shappers Ratio   Response Time     Image Response Time     Image Response Time |
|                  | H. /V. Position      | För att justera det horisontella och vertikala läget för video.                                                                                                    |
|                  | Clock                | justeringarna av Phase och Pixel Clock låter dig justera bildskärmen efter dina<br>önskemål.                                                                                                    |
|                  | Phase                | Om önskade resultat inte uppnås med justeringen Phase ska du först använda<br>justeringen Clock (grov) och sedan tillämpa justeringen Phase (fin).                                                                                                    |
|                  | Sharpness            | Justera panelens skärpa.                                                                                                    |
|                  | Aspect Ratio         | Låter dig justera videoläget mellan Full Screen eller 4:3.                                                                                                    |
|                  | Response Time        | Justerar panelens svarstid (Normal/Fast).                                                                                                    |

| Ikon | Meny och undermenyer | Beskrivning                                                                                                    |
|------|----------------------|----------------------------------------------------------------------------------------------------|
| ÷    | Setup Menu           | Med alternativet Setup Menu kan du välja Language Select, OSD Position, OSD Time Out, OSD Background och Self-Diagnostic från listan.                 |
|      |                      | Setup Menu   Language   OSD Position   OSD Time Out   OSD Background   Self-Diagnostic     Image: Comparison of the select: 2                         |
|      | Language             | Låter dig välja ett av följande språk: <b>Engelska, spanska, franska, tyska, brasiliansk portugisiska, ryska, japanska eller förenklad kinesiska.</b> |
|      | OSD Position         | Ändrar skärmmenyns horisontella placering.                                                                                                    |
|      |                      | Ändrar skärmmenyns vertikala placering.                                                                                                    |
|      | OSD Time Out         | För att konfigurera hur länge skärmmenyn visas.                                                                                                    |
|      | OSD Background       | Låter användaren ändra skärmmenyns transparens mellan 0, 20, 40, 60, 80 eller 100.                                                                    |
|      | Self-Diagnostic      | Låter dig kontrollera om bildskärmen fungerar som den ska.                                                                                            |
| G    | Factory Reset        | Återställ alla förinställda värden till fabriksinställningarna.                                                                                       |

### **OSD-varningsmeddelanden**

Följande dialogruta med varningar om strömförbrukningen gäller när skärmmenyn används första gången.

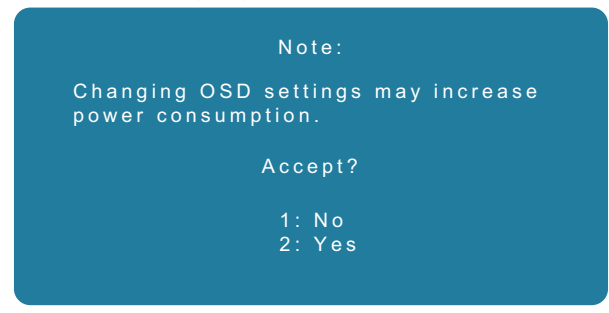

#### Figur 26. Dialogruta med varningar om strömförbrukningen

Slå på datorn och väck bildskärmen för att få tillgång till skärmmenyn.

I standby-läget kan du trycka på knappen 2 för att öppna Input Source.

Om en VGA- eller HDMI-kabel inte är ansluten visas en flytande dialogruta såsom nedan. Skärmen aktiverar viloläget och LED-indikatorn lyser orange.

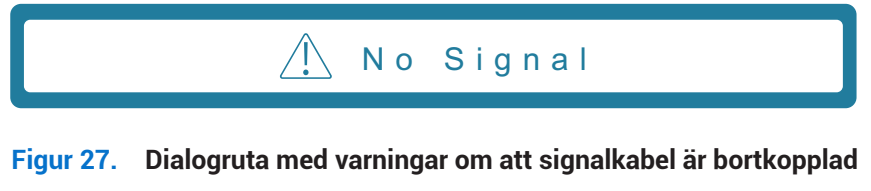

När bildskärmen inte har stöd för en viss upplösning visas följande meddelande:

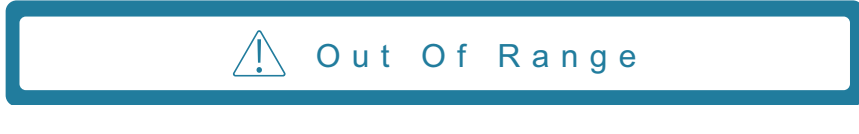

Figur 28. Dialogruta med varningar om utanför intervall

Se Felsöka för mer information.

## Ställa in den maximala upplösningen

(i) **OBS!** Stegen kan variera något beroende på vilken version av Windows du använder.

Så ställer du in den maximal upplösningen för bildskärmen:

I Windows 10 och Windows 11:

- 1. Högerklicka på skrivbordet och klicka sedan på Display settings.
- 2. Se till att välja SE2225HM om du har mer än en bildskärm ansluten.
- 3. Klicka på listmenyn Display settings och välj 1920 x 1080.
- 4. Klicka på Keep changes.

Om 1920 x 1080 inte visas som ett alternativ måste du uppdatera grafikkortets drivrutin till den senaste versionen. Slutför en av följande procedurer beroende på datorn:

Om du har en stationär eller bärbar Dell-dator:

• Gå till www.dell.com/support, ange numret på serviceetiketten och ladda ned den senaste drivrutinen för grafikkortet.

Om du använder en dator från en annan tillverkare än Dell (bärbar eller stationär):

- Gå till supportwebbplatsen för datorn (från en annan tillverkare än Dell) och ladda ned de senaste drivrutinerna för grafikkortet.
- Gå till grafikkortets webbplats och ladda ned de senaste drivrutinerna för grafikkortet.

# Felsöka

▲ VARNING: Följ Säkerhetsanvisningar innan du påbörjar någon av procedurerna i det här avsnittet.

## Självtest

Bildskärmen har ett självtest som låter dig kontrollera om den fungerar korrekt. Om bildskärmen och datorn är korrekt anslutna men bildskärmen förblir mörk ska du utföra dess självtest med följande steg:

- 1. Stäng av både datorn och bildskärmen.
- 2. Koppla bort alla videokablar från bildskärmen. På så sätt är datorn inte en felmöjlighet.
- 3. Slå på bildskärmen.
- (i) **OBS!** En dialogruta bör visas på bildskärmen (mot en svart bakgrund) om den inte kan detektera en videosignal och fungerar korrekt. Medan självtestet utförs lyser LED-strömindikatorn blått.

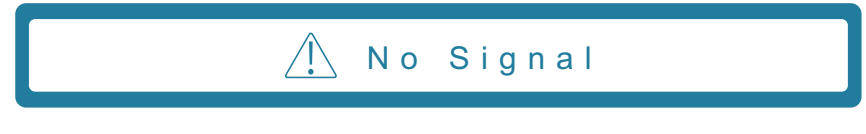

#### Figur 29. Dialogruta med varningar om att signalkabel är bortkopplad

() OBS! Det här meddelandet visas även under normal drift när en videokabel är bortkopplad eller skadad.

4. Stäng av bildskärmen och anslut videokabeln igen. Slå sedan på både datorn och bildskärmen.

Om bildskärmen förblir mörk efter att kablarna har anslutits igen ska du kontrollera ditt grafikkort och datorn.

## Inbyggd diagnostik

Bildskärmen har ett inbyggt diagnostikverktyg som hjälper till att avgöra om skärmfelet du upplever är ett problem med själva bildskärmen eller med datorn och grafikkortet.

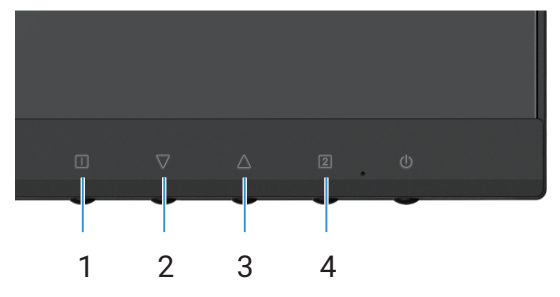

Figur 30. Knappar för den inbyggda diagnostiken

| labell 19. Etikettbeskrivning |             |
|-------------------------------|-------------|
| Etikett                       | Beskrivning |
| 1                             | Knapp 1     |
| 2                             | Knapp 2     |
| 3                             | Knapp 3     |
| 4                             | Knapp 4     |

Anslut strömkabeln och signalkablarna och slå sedan på bildskärmen. 1.

- 2. Tryck på Knapp 1 för att öppna OSD-huvudmenyn.
- Tryck på Knapp 2 och Knapp 3 för att välja Setup Menu > Self-Diagnostic för att påbörja självdiagnostiken. 3.
- När den påbörjas visas en grå skärm. Inspektera skärmen beträffande avvikelser. 4.
- Tryck på Knapp 1, Knapp 2, Knapp 3 eller Knapp 4. Färgen på skärmen växlar till rött. Inspektera skärmen beträffande avvikelser. 5.
- Upprepa steg 5 och inspektera bildskärmen medan den visar färgerna grönt, blått, svart och vitt följt av text på skärmen. 6.
- Testet är slutfört när textrutan visas. För att avsluta, tryck på Knapp 1, Knapp 2, Knapp 3 eller Knapp 4. 7.

## Vanliga problem

I följande tabell finns allmän information om vanliga bildskärmsproblem som kan uppstå samt möjliga lösningar:

| Vanliga symtom                            | Möjliga lösningar                                                                                                    |
|-------------------------------------------|----------------------------------------------------------------------------------------------------|
| Ingen video/LED-strömindikatorn<br>släckt | <ul> <li>Se till att videokabeln som används mellan bildskärmen och datorn är korrekt ansluten.</li> <li>Kontrollera om eluttaget fungerar med en annan elektrisk utrustning.</li> <li>Se till att strömbrytaren har tryckts in.</li> <li>Använd menyn Input Source och se till att rätt ingångskälla är vald.</li> </ul>      |
| Ingen video/LED-strömindikatorn<br>tänd   | <ul> <li>Öka ljusstyrka och kontrasten med skärmmenyn.</li> <li>Utför bildskärmens självtest.</li> <li>Kontrollera om stift är böjda eller trasiga i videokabelns kontakt.</li> <li>Kör den inbyggda diagnostiken.</li> <li>Använd menyn Input Source och se till att rätt ingångskälla är vald.</li> </ul>                    |
| Dålig fokus                               | <ul> <li>Koppla bort alla videoförlängningskablar.</li> <li>Återställ bildskärmen till fabriksinställningarna (Factory Reset).</li> <li>Ändra videoupplösningen till rätt sidförhållande.</li> </ul>                                                                                                    |
| Skakig/ryckig video                       | <ul> <li>Återställ bildskärmen till fabriksinställningarna (Factory Reset).</li> <li>Kontrollera omgivningsfaktorer.</li> <li>Flytta på bildskärmen och testa i ett annat rum.</li> </ul>                                                                                                    |
| Pixlar saknas                             | <ul> <li>Stäng av och slå på den igen.</li> <li>En pixel som är permanent avstängd är en naturlig defekt som kan uppstå på grund av LCD-tekniken.</li> <li>Du kan läsa mer om Dells policy gällande bildskärmskvalitet och -pixlar på Dells supportwebbplats: www.dell.com/pixelguidelines.</li> </ul>                         |
| Fastnade pixlar                           | <ul> <li>Stäng av och slå på den igen.</li> <li>En pixel som är permanent avstängd är en naturlig defekt som kan uppstå på grund av LCD-tekniken.</li> <li>Du kan läsa mer om Dells policy gällande bildskärmskvalitet och -pixlar på Dells supportwebbplats: www.dell.com/pixelguidelines.</li> </ul>                         |
| Problem med ljusstyrkan                   | <ul> <li>Återställ bildskärmen till fabriksinställningarna (Factory Reset).</li> <li>Använd kontrollerna för att justera ljusstyrkan och kontrasten i skärmmenyn.</li> </ul>                                                                                                    |
| Geometrisk distorsion                     | <ul> <li>Återställ bildskärmen till fabriksinställningarna (Factory Reset).</li> <li>Justera horisontellt och vertikalt i skärmmenyn.</li> </ul>                                                                                                    |
| Horisontella/vertikala linjer             | <ul> <li>Återställ bildskärmen till fabriksinställningarna (Factory Reset).</li> <li>Kör bildskärmens självtest och avgör om dessa linjer även är närvarande i självtestet.</li> <li>Kontrollera om stift är böjda eller trasiga i videokabelns kontakt.</li> <li>Kör den inbyggda diagnostiken.</li> </ul>                    |
| Synkroniseringsproblem                    | <ul> <li>Återställ bildskärmen till fabriksinställningarna (Factory Reset).</li> <li>Kör bildskärmens självtest för att avgöra om den förvrängda skärmen även är närvarande i självtestet.</li> <li>Kontrollera om stift är böjda eller trasiga i videokabelns kontakt.</li> <li>Starta om datorn i felsäkert läge.</li> </ul> |
| Säkerhetsrelaterade problem               | <ul><li>Utför inga felsökningssteg.</li><li>Kontakta Dell omedelbart.</li></ul>                                                                                                    |
| Intermittenta problem                     | <ul> <li>Se till att videokabeln som används mellan bildskärmen och datorn är ansluten korrekt.</li> <li>Återställ bildskärmen till fabriksinställningarna (Factory Reset).</li> <li>Kör bildskärmens självtest för att avgöra om de intermittenta problemen även är närvarande i självtestet.</li> </ul>                      |

### Tabell 20.Vanliga problem och lösningar.

| Vanliga symtom                                                                                  | Möjliga lösningar                                                                                                    |
|-------------------------------------------------------------------------------------------------|----------------------------------------------------------------------------------------------------|
| Färg saknas                                                                                     | <ul> <li>Utför bildskärmens självtest.</li> <li>Se till att videokabeln som används mellan bildskärmen och datorn är ansluten korrekt.</li> <li>Kontrollera om stift är böjda eller trasiga i videokabelns kontakt.</li> </ul>                                                                                                    |
| Fel färg                                                                                        | <ul> <li>Ändra alternativet Color Vision Mode i skärmmenyn Color Adjust till Graphics eller Video beroende på applikationen.</li> <li>Prova med olika inställningar för User Color i skärmmenyn Color Adjust. Justera värdena R/G/B i skärmmenyn User Color om Color Vision Mode har inaktiverats.</li> <li>Kör den inbyggda diagnostiken.</li> </ul> |
| Bildkvarhållning från en statisk bild<br>som visades på bildskärmen under<br>en lång tidsperiod | <ul> <li>Konfigurera bildskärmen till att stängas av efter några minuters inaktiv tid. Dessa kan<br/>justeras i inställningarna för Windows energialternativ eller Mac energialternativ.</li> <li>Alternativt kan en dynamiskt föränderlig skärmsläckare användas.</li> </ul>                                                                         |
| Spökbilder i video eller<br>overshooting                                                        | <ul> <li>Ändra alternativet Response Time i skärmmenyn Manual Image Adjust till Off/Normal/<br/>Fast beroende på applikationen och användningen.</li> </ul>                                                                                                    |

# Produktspecifika problem

### Tabell 21. Produktspecifika problem och lösningar.

| Specifika symtom                                               | Möjliga lösningar                                                                                                    |
|----------------------------------------------------------------|----------------------------------------------------------------------------------------------------|
| Skärmbilden är för liten                                       | <ul> <li>Kontrollera inställningen Aspect Ratio i skärmmenyn Manual Image Adjust.</li> <li>Återställ bildskärmen till fabriksinställningarna (Factory Reset).</li> </ul>                                   |
| Det går inte att justera<br>bildskärmen med knapparna på       | <ul> <li>Stäng av bildskärmen, koppla bort strömkabeln, anslut sedan kabeln igen och slå på<br/>bildskärmen.</li> </ul>                                                                                    |
| panelens undersida                                             | <ul> <li>Kontrollera om skärmmenyn är spärrad. Om så är fallet ska du trycka på och hålla<br/>knapparna □ och △ nedtryckta i 10 sekunder för att låsa upp den (se Lås för mer<br/>information).</li> </ul> |
| Ingen ingångssignal sker när<br>användarkontrollerna trycks in | • Kontrollera signalkällan. Flytta musen eller trycka på en tangent på tangentbordet för att se till att datorn inte befinner sig i standby- eller viloläge.                                               |
|                                                                | • Kontrollera om videokabeln är korrekt ansluten. Koppla bort och anslut videokabeln igen efter behov.                                                                                                    |
|                                                                | Starta om datorn eller videospelaren.                                                                                                    |
| Bilden fyller inte hela skärmen                                | <ul> <li>På grund av olika videoformat (sidförhållande) på DVD-skivor kan bildskärmen visa<br/>innehållet i helskärm.</li> </ul>                                                                           |
|                                                                | Kör den inbyggda diagnostiken.                                                                                                    |

# Gällande föreskrifter

#### FCC-meddelanden (endast USA) och annan regulatorisk information

Se regulatorisk efterlevnad på www.dell.com/regulatory\_compliance för FCC-meddelanden och annan regulatorisk information **EU-produktdatabas för energimärkning och produktinformationsblad** https://eprel.ec.europa.eu/qr/2187041

# Kontakta Dell

Se www.dell.com/contactdell för information om hur du kan kontakta Dell gällande försäljning, teknisk support eller kundtjänst.

(i) OBS! Tillgängligheten varierar per land och produkt och vissa tjänster kanske inte är tillgängliga i ditt land.

(i) **OBS!** Om du inte har en aktiv internetanslutning kan du hitta kontaktinformation på din faktura, följesedel, ditt kvitto eller i Dells produktkatalog.